# Регистрация на портале госуслуг РФ

# В строке поиска браузера набираем ЕСИА

| G Error Message | 🗙 🙆 Входящие - 1806000564 🛛 🗙 G ЕСИА - Поиск в Google 🗙 🥃 Авторизация 🛛 🗙 🦲                                                                                                    |   |
|-----------------|----------------------------------------------------------------------------------------------------|---|
| ← → C 🔒         | https://www.google.ru/webhp?sourceid=chrome-instant&ion=1&espv=2&ie=UTF-8#q=%D0%95%D0                                                                                                    |   |
| 🔢 Сервисы 🛷 htt | tp://www.rcmko.o 🕒 Новая вкладка 🏼 🧑 Загрузка ПО и дра                                                                                                    |   |
| Google          | ЕСИА 📖 🦆 🔍                                                                                                    |   |
|                 | <mark>Все</mark> Картинки Новости Видео Карты Ещё <del>-</del> Инструменты поиска                                                                                                    |   |
|                 | Резульнатов: примерно 264 000 (0,28 сек.)<br>ЕСИА - Портал государственных услуг<br>https://esia.gosuslugi.ru/<br>Описание веб-страницы недоступно из-за ограничений в файле robots.txt.<br>Подробнее                                         |   |
|                 | Единая система идентификации и аутентификации<br>minsvyaz.ru/ru/activity/directions/13/ ▼<br>25 февр. 2016 г однократная аутентификация, которая дает пользователям<br>ЕСИА следующее преимущество: пройдя процедуру идентификации и<br>VCЛУГ | K |
|                 | Единая система идентификации и аутентификации<br>minsvyaz.ru/ru/activity/govservices/infosystems/21/ マ<br>Единая система идентификации и аутентификации (ЕСИА) предназначена для<br>формирования единых методов регистрации, идентификации и  |   |

## Переходим по первой ссылке –

### попадаем на окно входа на портал

цие - 1806000564 🛛 🗙 🗸 Ġ ЕСИА - Поиск в Google 🛛 🗙 🎾 🛑 Авторизация .ru/idp/rlogin?cc=bp овая вкладка 🏼 🧑 Загрузка ПО и дра... госуслуги Доступ к сервисам электронного правительства Вход для портала Госуслуг Мобильный телефон или почта Пароль Войти Чужой компьютер Восстановить пароль Зарегистрируйтесь для полного доступа к сервисам Вход с помощью: СНИЛС Электронных средств

Находим ссылку «Зарегистрироваться»

# После перехода попадаем на окно регистрации, в которой необходимо

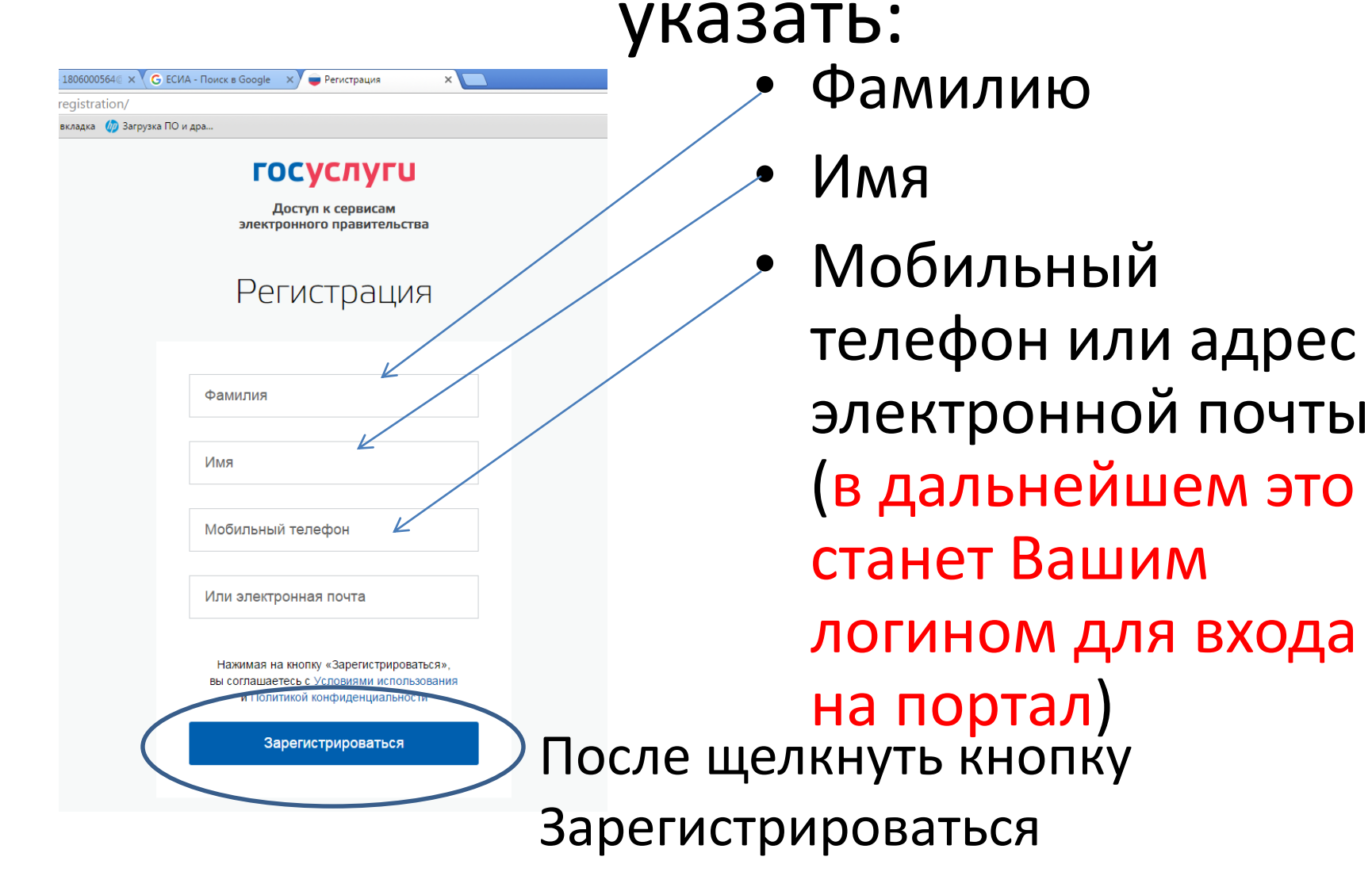

06000564 @ 🗙 🗸 🗲 ЕСИА - Поиск в Google 🛛 🗙 🗴

jistration/cfmPhone.xhtml

адка 🏼 🧑 Загрузка ПО и дра...

#### госуслуги

Регистрация

X

Доступ к сервисам электронного правительства

#### Регистрация

Подтверждение номера телефона

Сучкова Анна, +7 (917) 263-07-85 Изменить данные

На ваш мобильный телефон отправлен код подтверждения, введите его ниже, чтобы закончить регистрацию.

Код

Продолжить

Код действителен еще 286 секунд

На Ваш телефон или электронную почту придет код, который необходимо ввести в соответствующее поле

# После введения кода и подтверждения Вашего номера произойдет переход на окно создания пароля

| 0564@ 🗙 🕻 Ġ ЕСИА    | A - Поиск в Google | 🗙 🥃 Регистрация    | Х Новая    | вкладка |
|---------------------|--------------------|--------------------|------------|---------|
| ration/account.xh   | ntml               |                    |            |         |
| а 🏼 🧑 Загрузка ПО и | дра                |                    |            |         |
|                     | Г                  | осуслуги           | J          |         |
|                     | элект              | ронного правительс | ства       |         |
|                     | Pe                 | гистраци           | <b>1</b> Я |         |
|                     | C                  | оздание пароля     |            |         |
|                     |                    |                    |            |         |
|                     | Пароль             |                    |            |         |
|                     | Еще раз            |                    |            |         |
|                     |                    | Готово             |            |         |
|                     |                    |                    |            |         |

Пароль это строка,
содержащая не менее
8 символов, включая
буквы, цифры и
специальные
символы @#!\_&

# Вы успешно зарегистрированы на портале, теперь необходимо пройти 2 этапа заполнения и проверки

## личных данных

| × 🔞 Входящие - 1806000564@ × 🕻 G Е                                                                                                    | СИА - Поиск в Google 🗙 🖬 Заполнение и проверка / 🗙 Новая вкладка 🛛 🗙 🗖                   |  |  |  |  |  |
|----------------------------------------------------------------------------------------------------|------------------------------------------------------------------------------------------|--|--|--|--|--|
| ://esia.gosuslugi.ru/profile/user/upStep                                                                                                    | 1.xhtml                                                                                  |  |  |  |  |  |
| ww.rcmko.o 🗋 Новая вкладка 🏼 🧑 Загрузка П                                                                                                    | Ю и дра                                                                                  |  |  |  |  |  |
| на на на на на на на на на на на на на н                                                                                                    | йти в Госуслуги                                                                          |  |  |  |  |  |
| ЭЛЕКТРОННОЕ<br>ПРАВИТЕЛЬСТВО<br>ПРОФИЛЬ                                                                                                    | Телефоны поддержи:<br>в России: 8 (800) 100-70-10<br>за границей: +7 (499) 550-18-39     |  |  |  |  |  |
| Персональные данные                                                                                                    | Настройки учетной записи                                                                 |  |  |  |  |  |
| Ввод личных данных                                                                                                    | роверка личных данных<br>2<br>Проверка личных данных<br>Подтверждение личности           |  |  |  |  |  |
| Для подтверждения учетной записи необходимо выполнить следующие шапи:<br>1. заполнить ликные данные.<br>2. Дохдаться завершения автоматической проверки ликных данных.<br>3. Подтвердить ликнюсть одним из доступных способов. |                                                                                          |  |  |  |  |  |
| ЗАПОЛНИТЕ ЛИЧНЫЕ ДАННЫЕ                                                                                                    |                                                                                          |  |  |  |  |  |
| Фамилия                                                                                                    | Сучкова                                                                                  |  |  |  |  |  |
| Имя                                                                                                    | Анна                                                                                     |  |  |  |  |  |
| Отчество (если есть)                                                                                                    | Заполнение обязательно, если отчество указано в вашем документе, удостоверяющем личность |  |  |  |  |  |
| Пол                                                                                                    | Не указан 👻                                                                              |  |  |  |  |  |
| Дата рождения                                                                                                    |                                                                                          |  |  |  |  |  |
| Место рождения                                                                                                    |                                                                                          |  |  |  |  |  |

На первом этапе необходимо заполнить данные:

- Паспорт
- СНИЛС

Щелкнуть кнопку «Продолжить»

# Второй этап

 Система проверит
правильность ввода данных и действительность документов, после чего Вам будут открыты сервисы портала